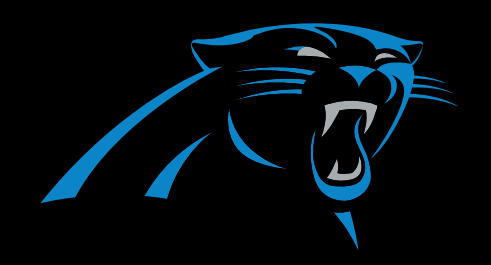

## **CAROLINA PANTHERS**

2021 TICKET TUTORIAL

## **TICKET TUTORIAL**

#### **MOBILE APP**

- VIEW TICKETS
- SELL TICKETS
- TRANSFER TICKETS
- ACCEPT TICKETS

### DESKTOP

- SELL TICKETS
- TRANSFER TICKETS
- BULK TRANSFER TICKETS

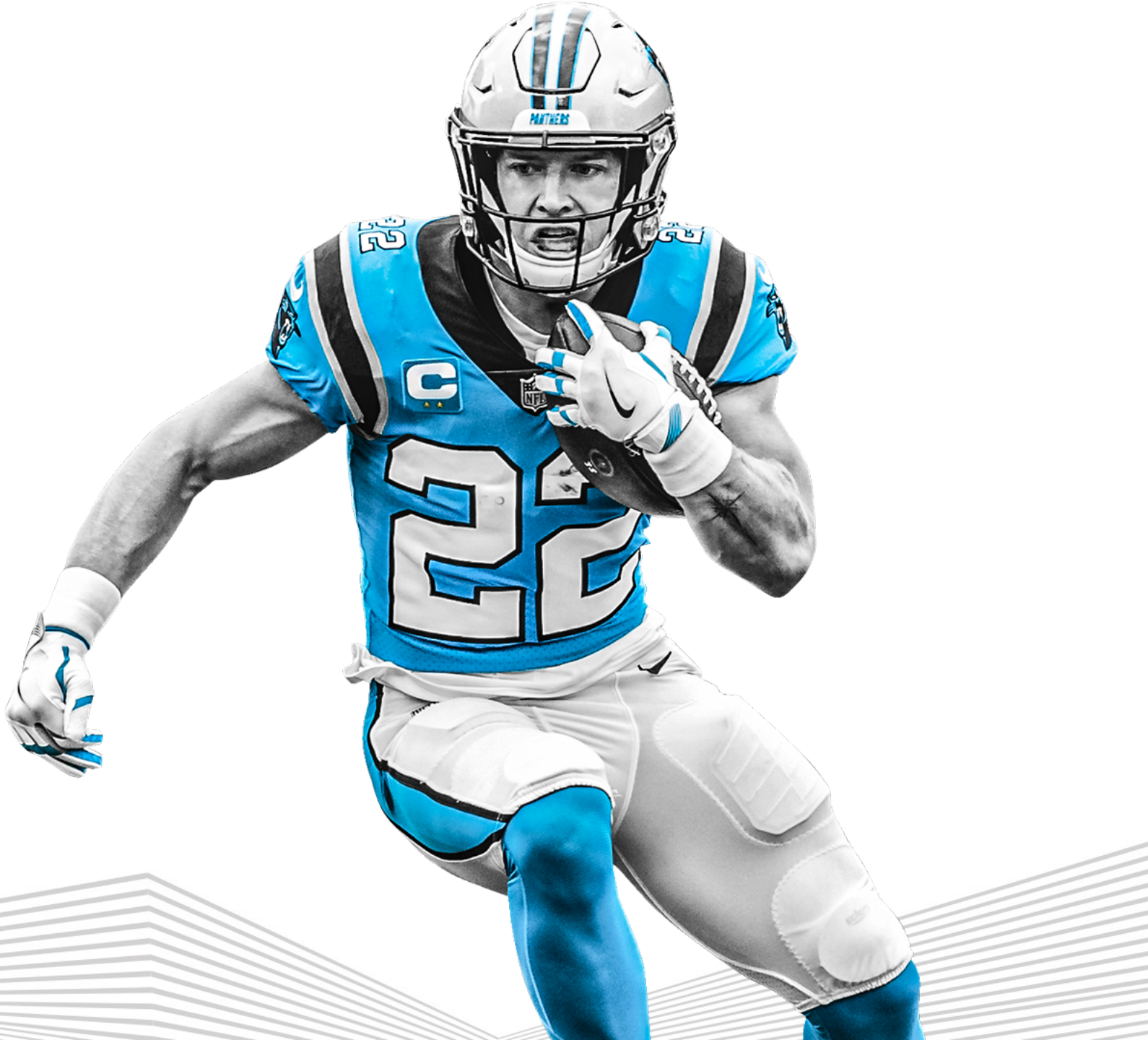

# MOBILE APP

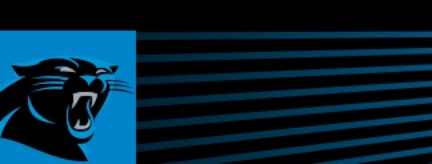

## **VIEW TICKETS**

**MOBILE APP** 

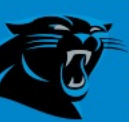

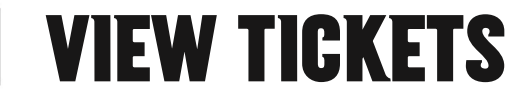

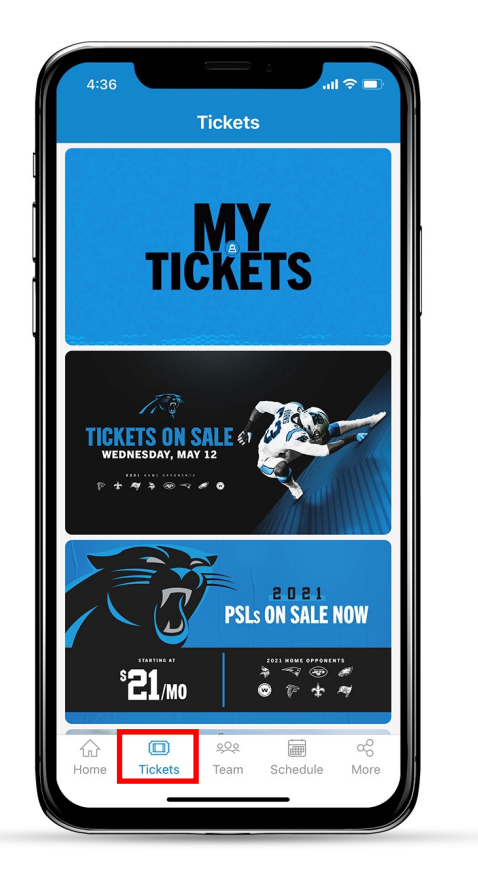

To access mobile tickets, select TICKETS from the Panthers App home screen

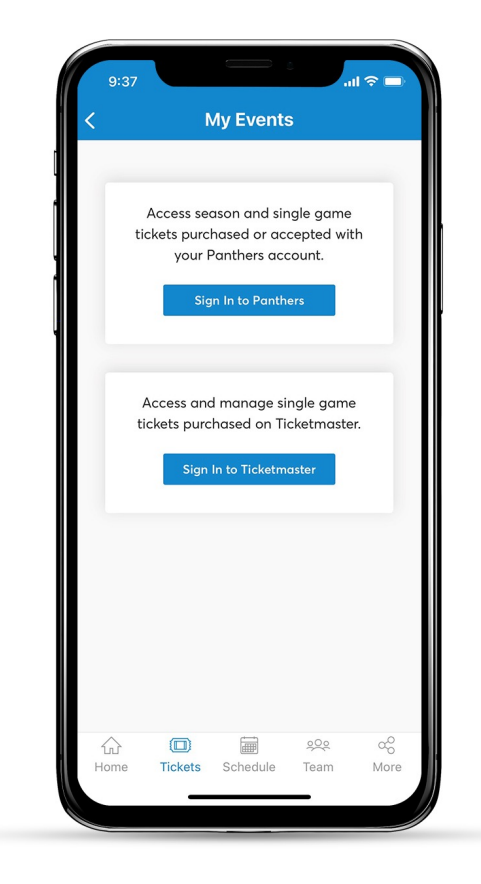

Sign into your Panthers or Ticketmaster account using the email address associated with your Panthers tickets

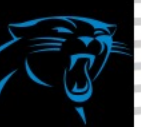

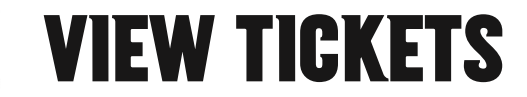

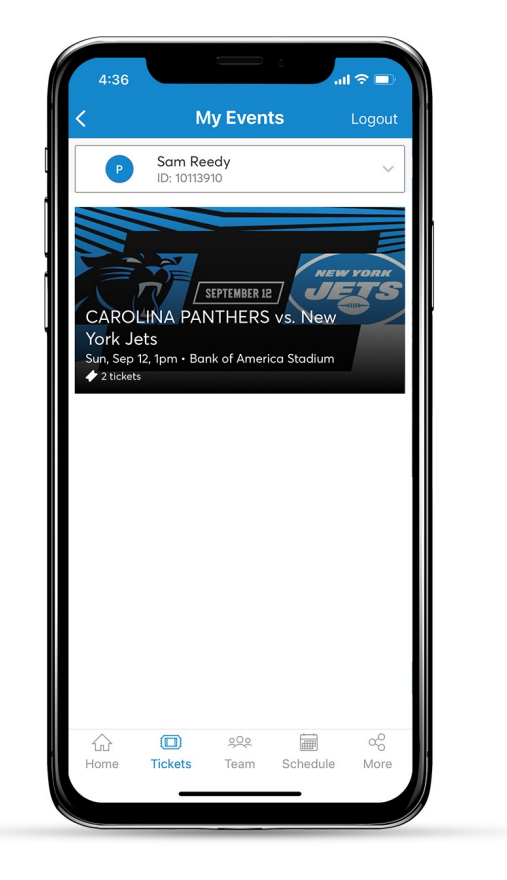

View your events and select the game you are attending

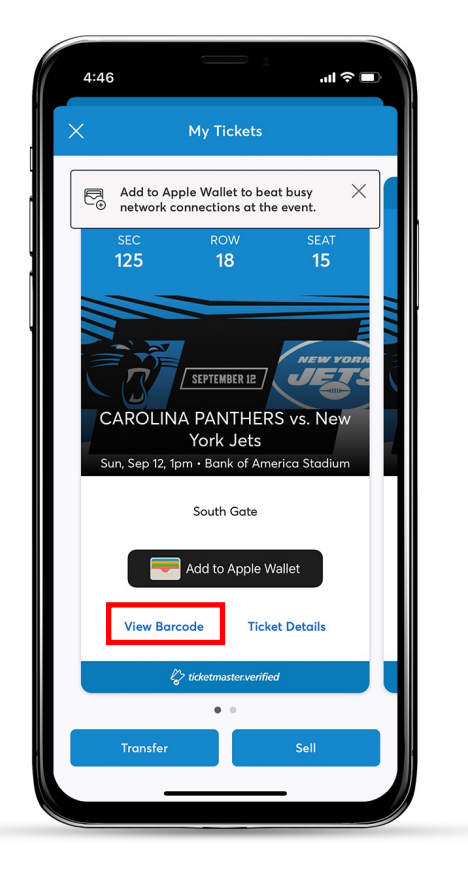

**Click View Barcode** 

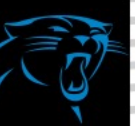

**MOBILE APP** 

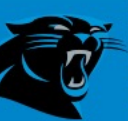

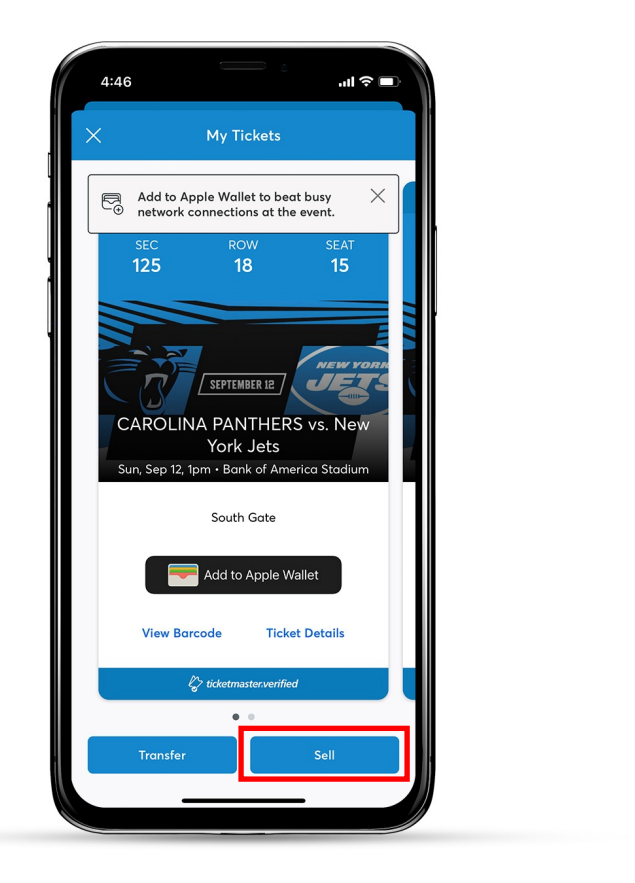

Access mobile tickets and click Sell

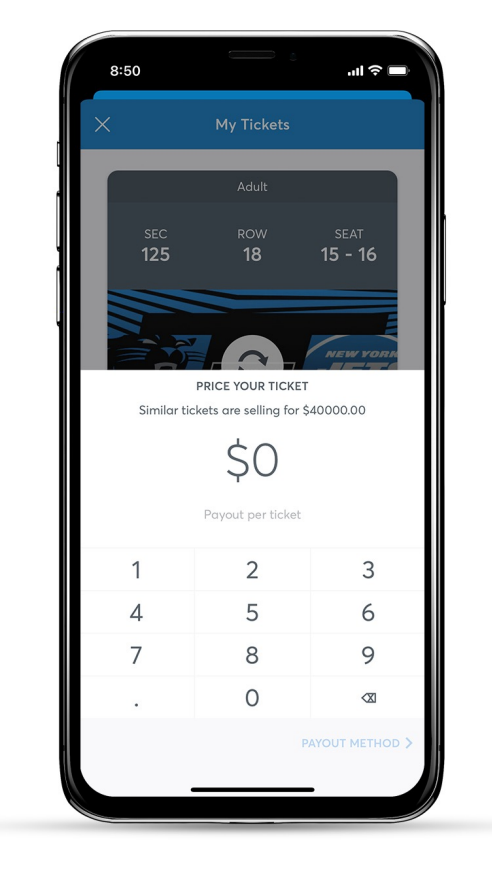

Select seats you wish to sell and set your price per ticket

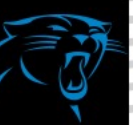

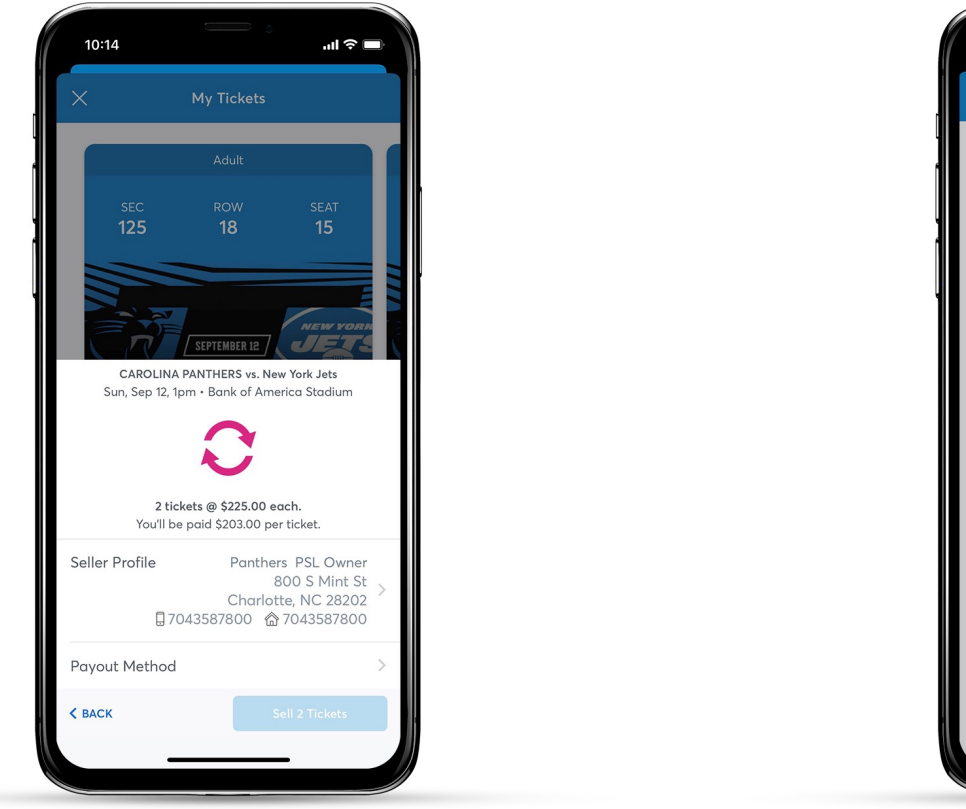

You can edit your profile information & change your payout method

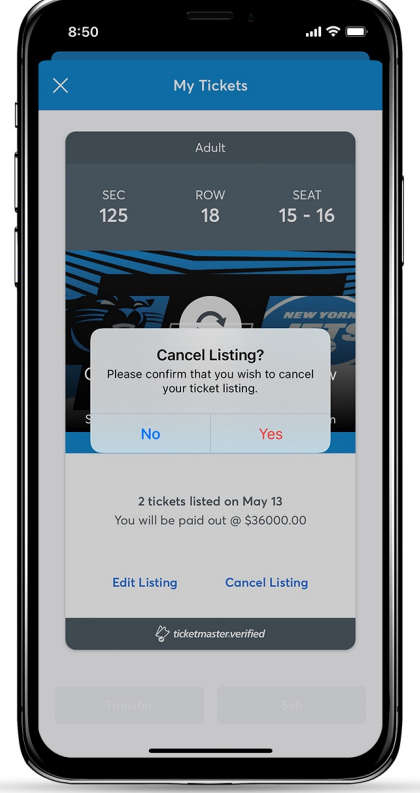

To cancel or edit your posting, choose one of the options

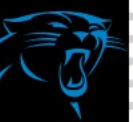

**MOBILE APP** 

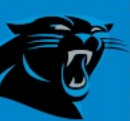

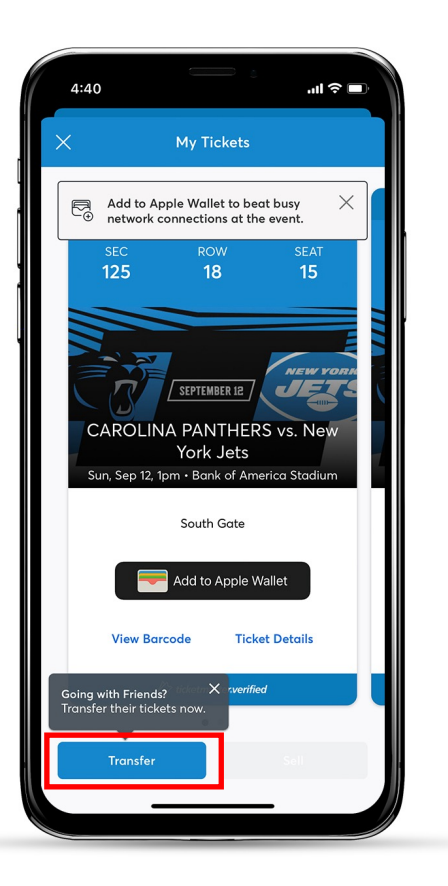

Access mobile tickets & click transfer

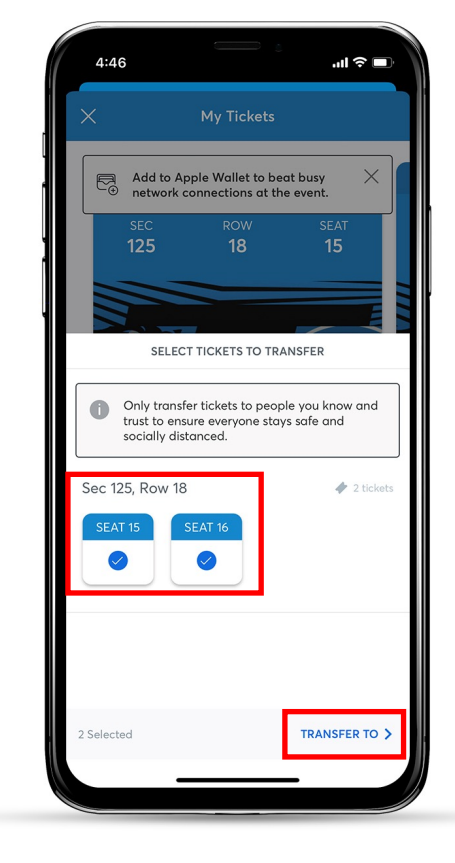

Select the tickets you wish to transfer

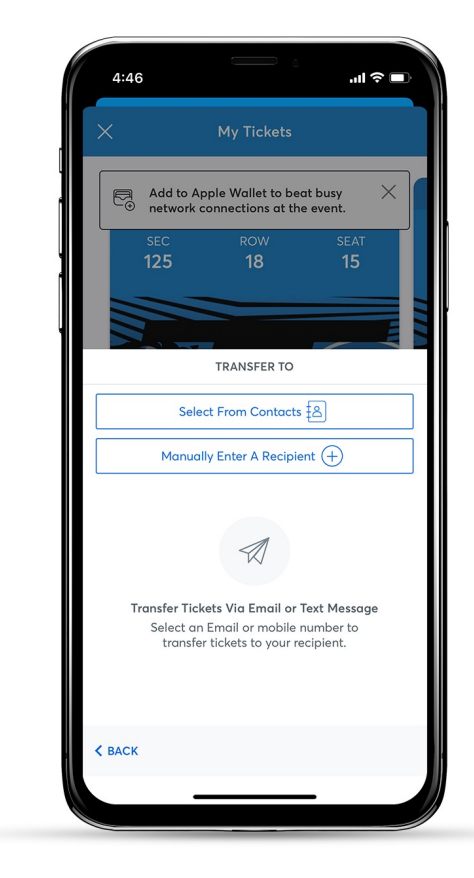

Choose a transfer delivery method

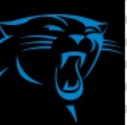

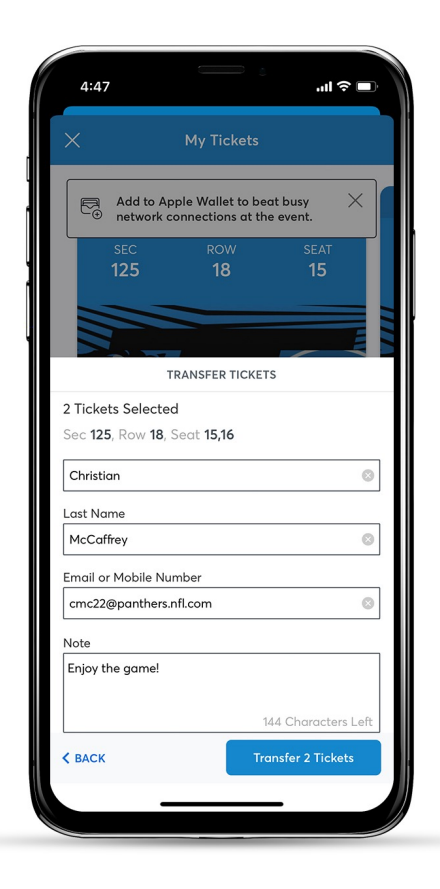

Enter and confirm recipients contact information & click transfer. Make sure it is entered correctly

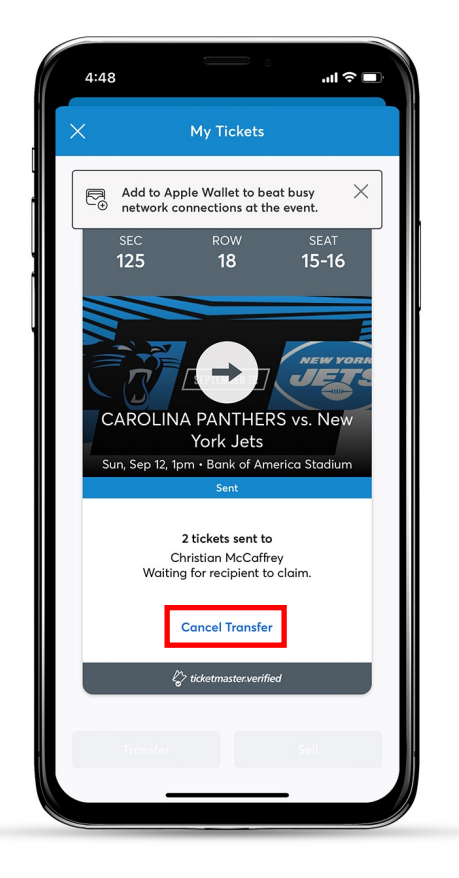

If transfer is not successful or you need to send the tickets to someone else, you can cancel the transfer and try again

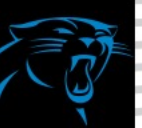

## ACCEPT TICKETS

**MOBILE APP** 

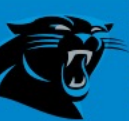

### **ACCEPT TICKETS**

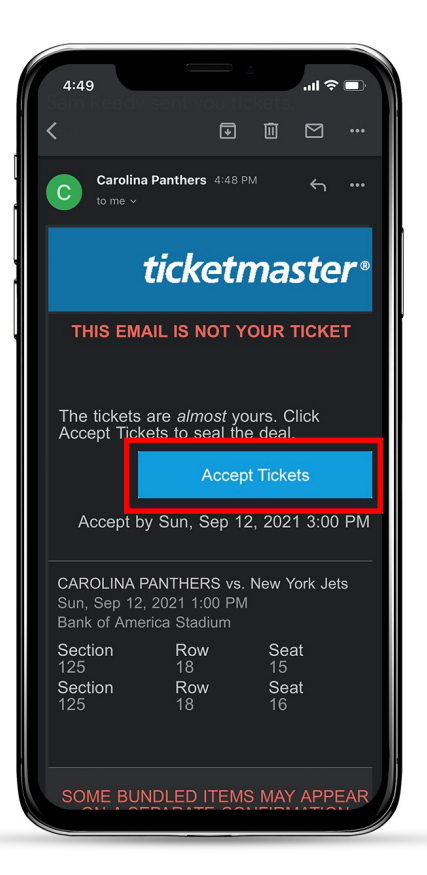

When tickets are transferred to you, you'll receive an email or text from Carolina Panthers / Ticketmaster. Click the Accept Tickets button

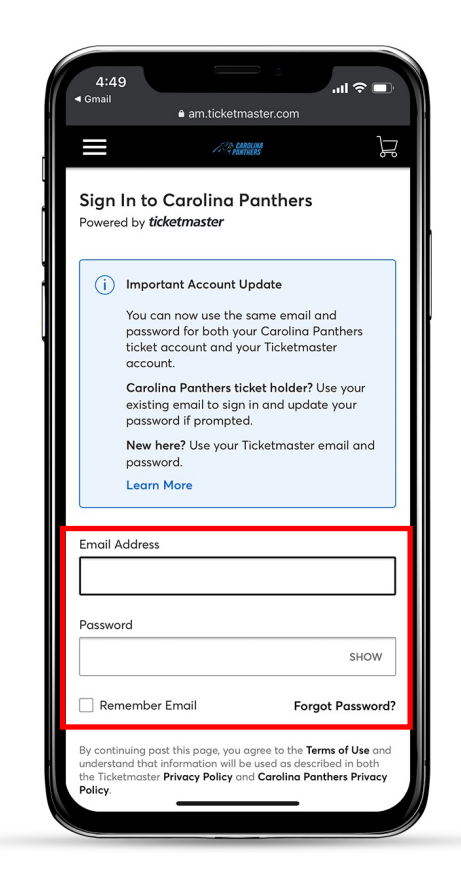

Create a MyPanthers account or sign into an existing one. If you do not remember your password, click "Forgot Password?" to reset

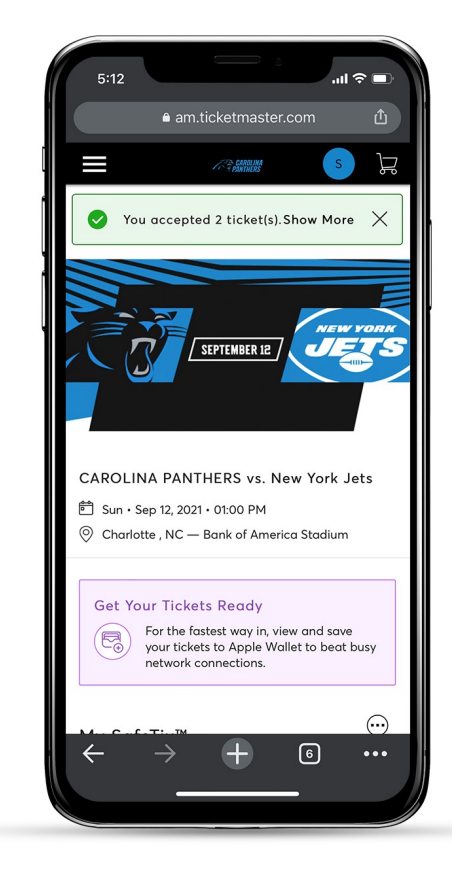

Once accepted, you can view your tickets in your MyPanthers account. Download the Panthers App for easy ticket access

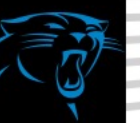

## DESKTOP

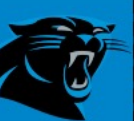

DESKTOP

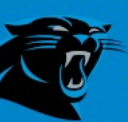

### Login to myPanthers account manager and select the Tickets tab at the top.

**SELL TICKETS** 

### CAROLINA Buy Tickets Tickets Invoices Welcome

Can you feel the excitement? We have everything you need at your fingertips here in Account Manager.

You can purchase, upgrade, manage, transfer, donate, resell, and access your tickets from any device.

Additional 2021 invoice information

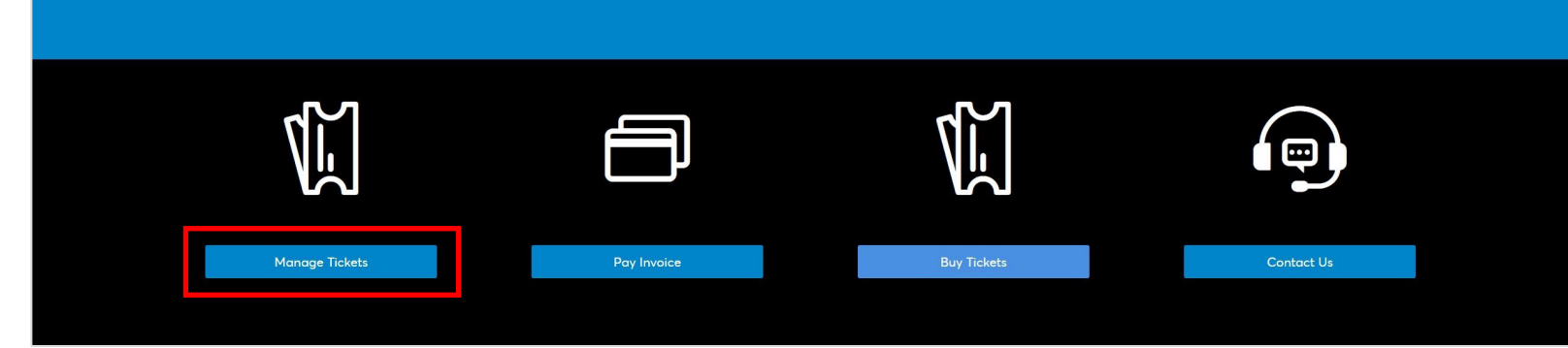

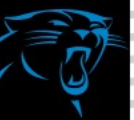

Å

Click "Select Event" for the game you want to sell.

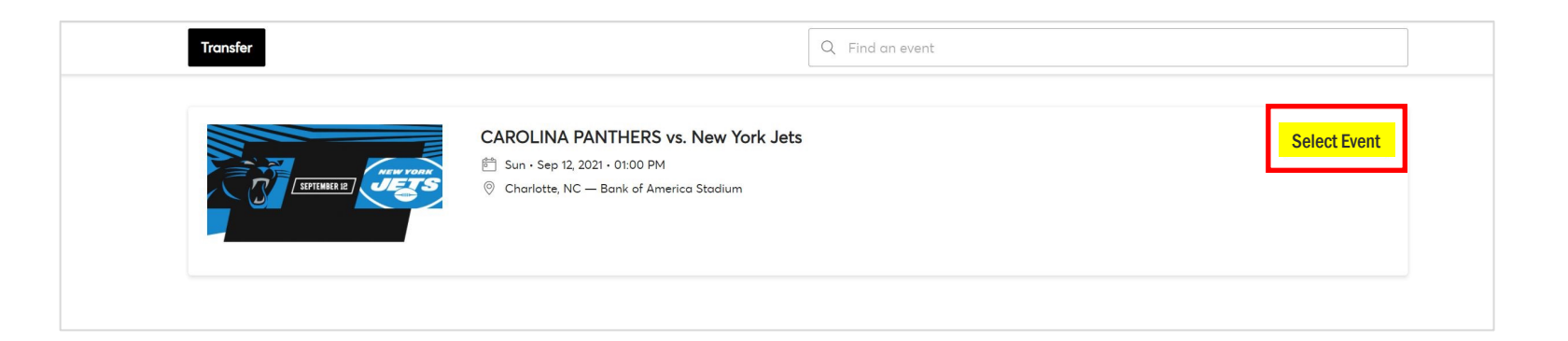

On the right side of the page, select the "Sell" option.

|                                        | For the fastest way in, add your ticket to your digital wa | allet. (Heads up, this ticket won't have a barcode.) |
|----------------------------------------|------------------------------------------------------------|------------------------------------------------------|
| SEPTEMBER 12                           | My SafeTix™                                                | → A<br>TRANSFER SELL MORE                            |
|                                        | Sec 125, Row 18, Seat 15                                   | >                                                    |
| AROLINA PANTHERS vs. New York Jets     | 🖂 Sec 125, Row 18, Seat 16                                 | >                                                    |
| Sun • Sep 12, 2021 • 01:00 PM          |                                                            |                                                      |
| Charlotte NC - Bank of America Stadium |                                                            |                                                      |

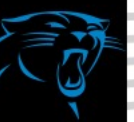

Select the seats you wish to sell

Select your price per ticket. Your payout price will be shown on the right side in green.

Select your payout method and update your Seller Profile. Add a bank account or utilize Account Credit to pay towards a future invoice.

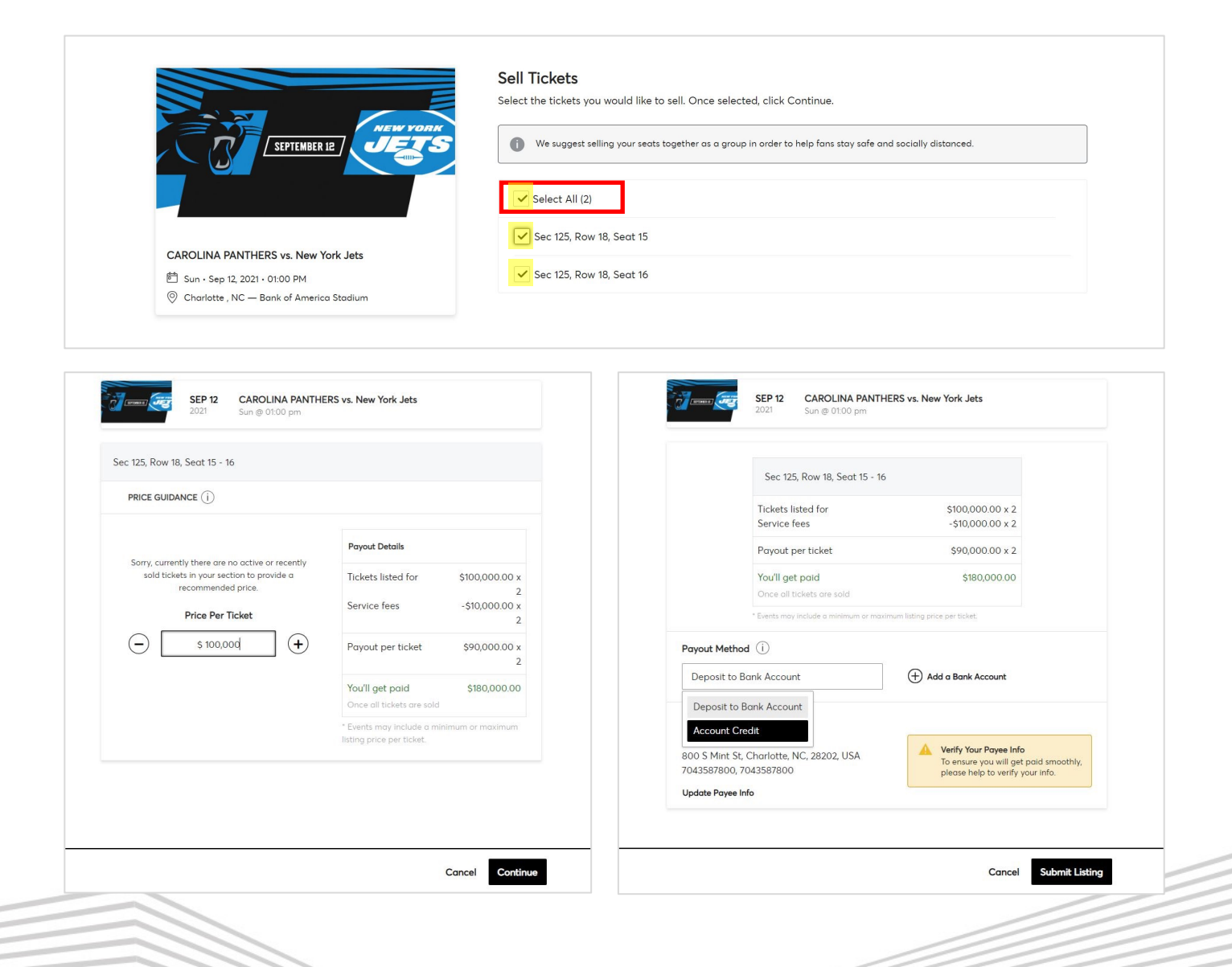

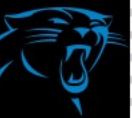

DESKTOP

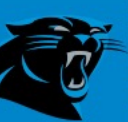

Select the event you wish to transfer and click "Transfer"

Select the seats you wish to transfer.

| Buy Tickets Tickets Invoices        |                                                                                                    | s                                                                                                    |
|-------------------------------------|----------------------------------------------------------------------------------------------------|----------------------------------------------------------------------------------------------------|
|                                     | Your Phone Is Your Ticket For the fastest way in, add your ticket to your digital wallet. (Heads up, this ticket won't have a barcode.)                                                                                                    |                                                                                                    |
| SEPTEMBER 12                        | My SafeTix™ ITANSFER SELL                                                                                                    | MORE                                                                                                    |
|                                     | Sec 125, Row 18, Sect 15                                                                                                    | >                                                                                                    |
| CAROLINA PANTHERS vs. New York Jets | Sec 125, Row 18, Sect 16                                                                                                    | >                                                                                                    |
| 営 Sun・Sep 12, 2021・01:00 PM         |                                                                                                    |                                                                                                    |
|                                     | Buy Tickets       Tickets       Invoices         Image: September 12       Image: September 12       Image: September 12         CAROLINA PANTHERS vs. New York Jets       Sun • Sep 12, 2021 • 01:00 PM       Image: September 12         Image: September 12       Image: September 12       Image: September 12       Image: September 12         Image: Sun • Sep 12, 2021 • 01:00 PM       Image: September 12       Image: September 12       Image: September 12         Image: September 12       Image: September 12       Image: September 12       Image: September 12       Image: September 12         Image: September 12       Image: September 12       Image: September 12       Image: September 12       Image: September 12         Image: September 12       Image: September 12       Image: September 12       Image: September 12       Image: September 12         Image: September 12       Image: September 12       Image: September 12       Image: September 12       Image: September 12         Image: September 12       Image: September 12       Image: Septe | Buy Tickets       Tickets       Invoices         Image: September 12       Image: September 12       < |

| CAROLINA<br>PANTHERS | Buy Tickets Tickets Invoices              |                                                                                                    |
|----------------------|-------------------------------------------|----------------------------------------------------------------------------------------------------|
|                      |                                           |                                                                                                    |
|                      |                                           | Transfer Tickets                                                                                      |
|                      |                                           | Select the tickets for this event that you would like to transfer. Once selected, click Next.         |
|                      | SEPTEMBER 12                              | Only transfer tickets to people you know and trust to help everyone stay safe and socially distanced. |
|                      |                                           | Select All (2)                                                                                        |
|                      |                                           | Sec 125, Row 18, Seat 15                                                                              |
|                      | CAROLINA PANTHERS vs. New York Jets       |                                                                                                    |
|                      | Sun • Sep 12, 2021 • 01:00 PM             | Sec 125, Row 18, Seat 16                                                                              |
|                      | Ocharlotte , NC — Bank of America Stadium |                                                                                                    |
|                      |                                           |                                                                                                    |

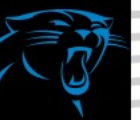

1

Enter and confirm recipients contact information and click transfer. Make sure it is entered correctly.

| NEW YORK                                                                       | ITANSTER IICKELS<br>Add a new recipient or select an existing recipient to transfer the selected tickets to. Once selected, click Transfer. T<br>the tickets you are transferring, click Edit. |
|--------------------------------------------------------------------------------|----------------------------------------------------------------------------------------------------|
|                                                                                | Add A New Recipient                                                                                                    |
|                                                                                | First Name *                                                                                                    |
| CAROLINA PANTHERS vs. New York Jets                                            | Last Name *                                                                                                    |
| Charlotte , NC — Bank of America Stadium  TICKETS SELECTED FOR TRANSFER        | Email *                                                                                                    |
| <ul> <li>Sec 125, Row 18, Seat 16</li> <li>Sec 125, Row 18, Seat 16</li> </ul> | Add a Message (Optional)                                                                                                    |
|                                                                                |                                                                                                    |
|                                                                                |                                                                                                    |
|                                                                                | 255 Character(s) Remaining                                                                                                    |

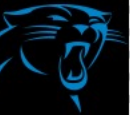

Once tickets are successfully transferred, you'll see the confirmation page. If they do not receive the Accept Tickets email, you can cancel the transfer and try again.

#### You're All Set!

#### You have transferred your tickets successfully!

#### Expiration Info:

Christian McCaffrey has until Sun • Sep 12, 2021 • 03:00 PM to accept the transfer.

We'll let you know when Christian accepts the tickets. If anything changes, though, you can easily cancel the transfer as long as the recipient hasn't accepted them yet.

Go back to My Events

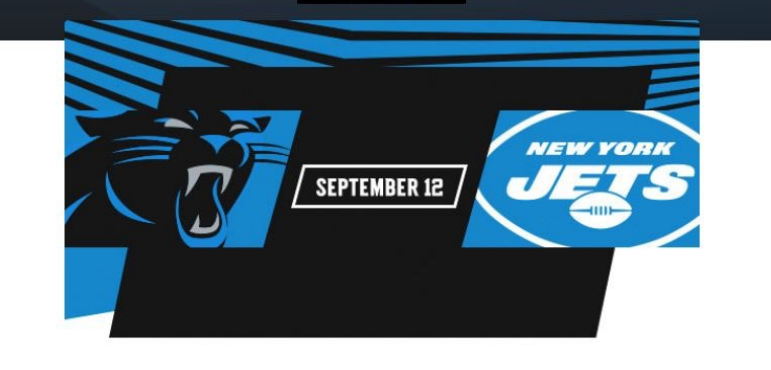

CAROLINA PANTHERS vs. New York Jets

◎ Charlotte, NC — Bank of America Stadium

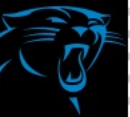

If you need to cancel a transfer, go to the event page and click on the "Cancel Transfer" button.

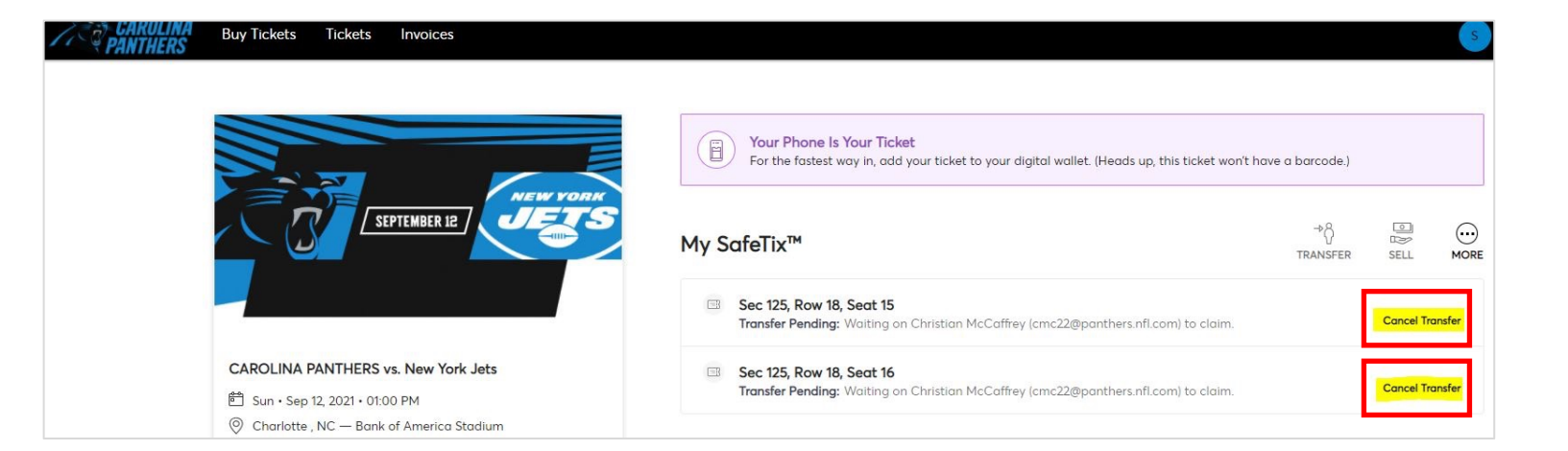

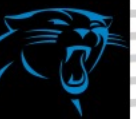

DESKTOP

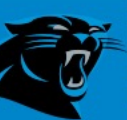

Click the "Tickets tab to view your complete list of games. Click the black "Transfer" button at the top of the page

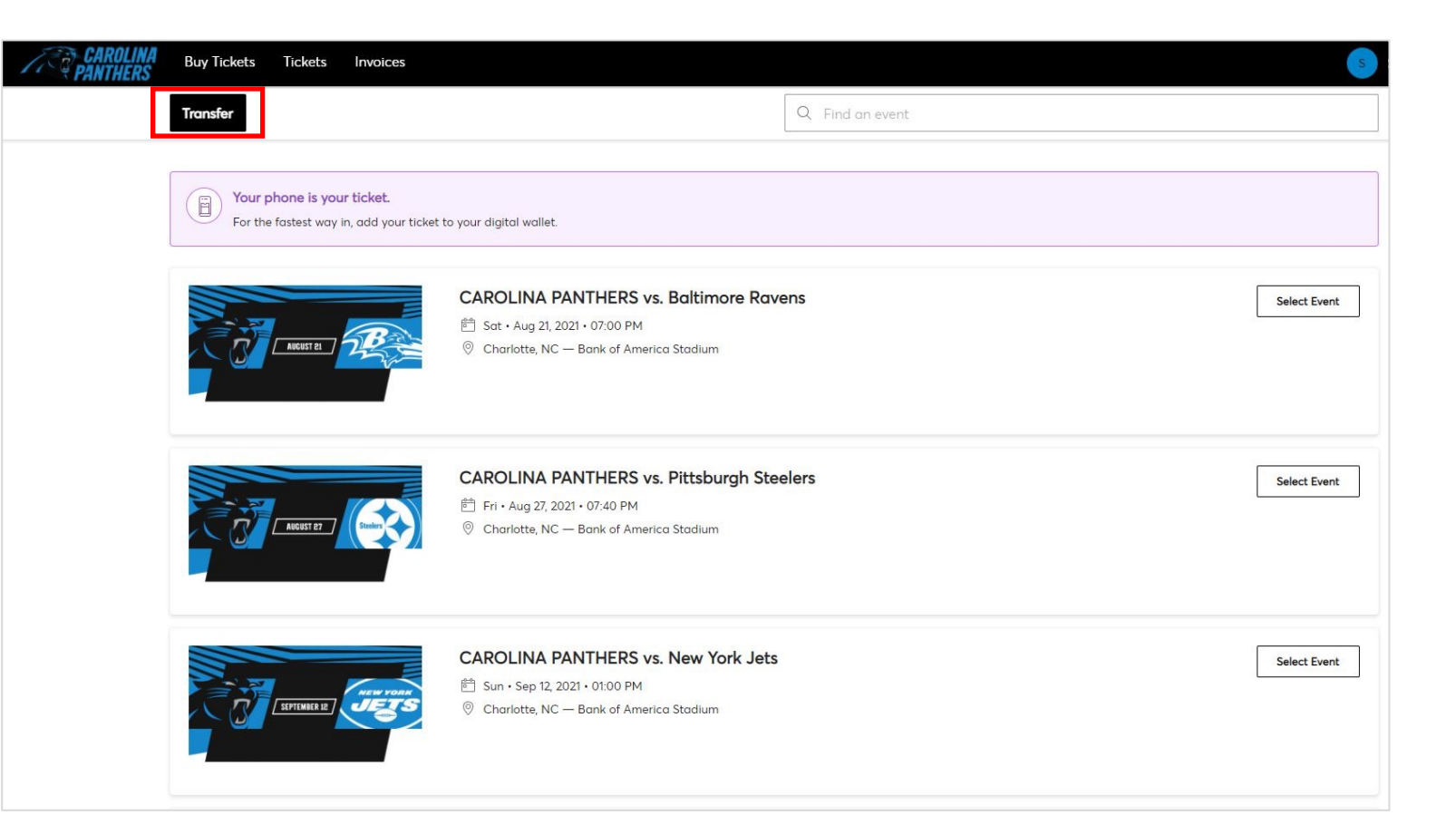

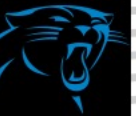

Click the "Select All" button or select individual games you would like to transfer at once. Click "Next" in the top right to continue.

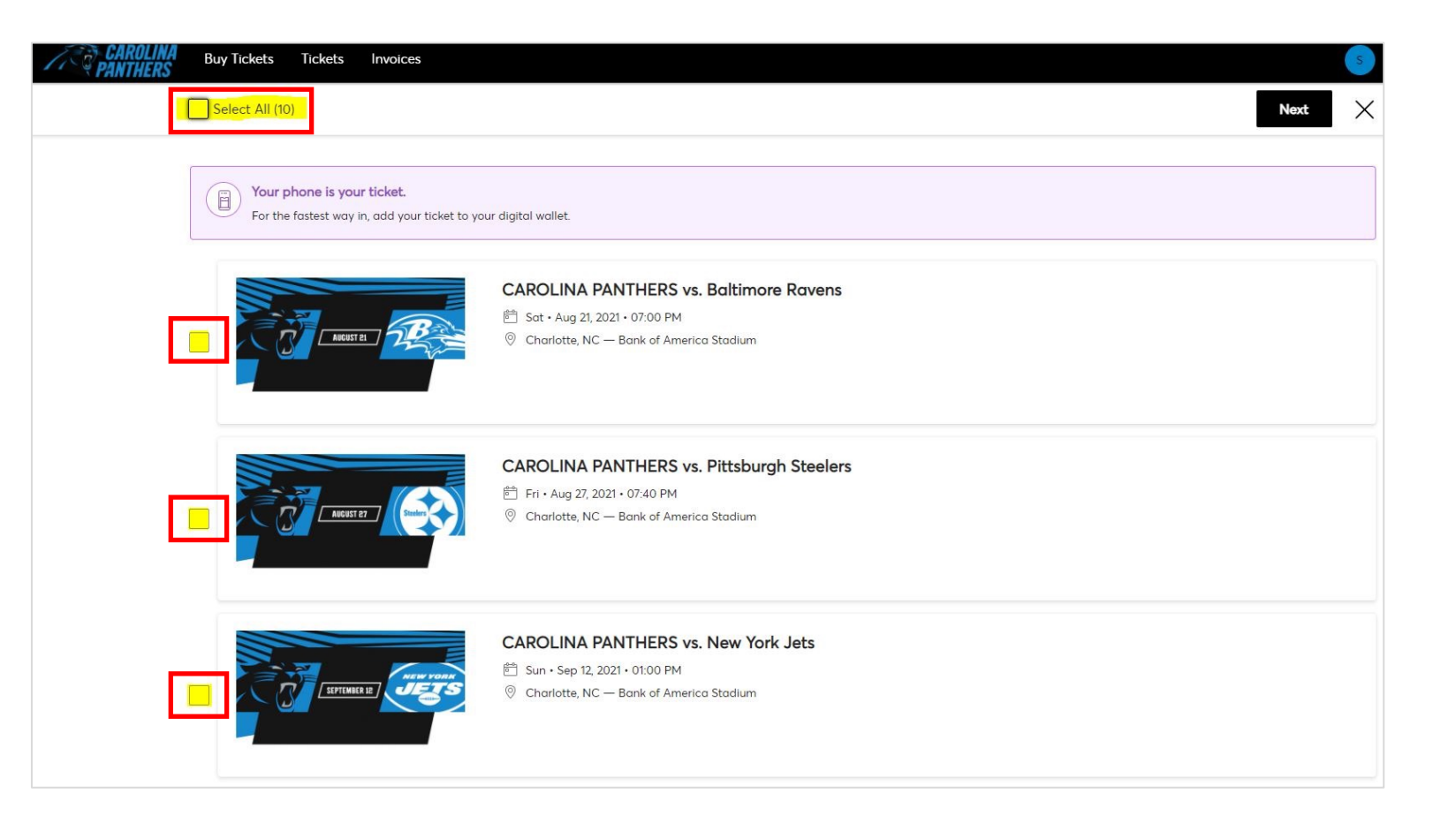

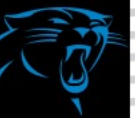

Enter and confirm recipients contact information and click "Transfer". Make sure it is entered correctly.

| TRANSFER - SELECT A RECIPIENT                         |        | ×        |
|-------------------------------------------------------|--------|----------|
| 9 Event(s) Selected<br>Total of 18 ticket(s) selected | $\sim$ |          |
| Add A New Recipient                                   |        |          |
| First Name *                                          |        | ]        |
| Last Name *                                           |        | ]        |
| Email *                                               |        | ]        |
| Add a Message (Optional)                              |        | ]        |
|                                                       |        |          |
|                                                       | _      |          |
|                                                       | Cancel | Transfer |

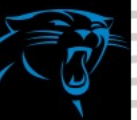

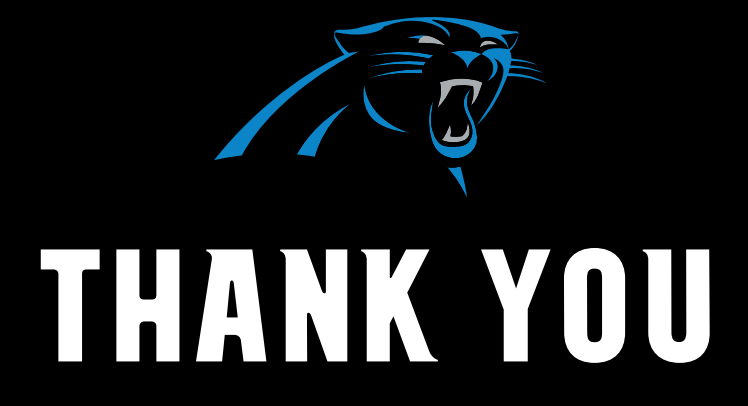

些[[]]

FOR QUESTIONS OR HELP ACCESSING YOUR TICKETS CALL OR TEXT (704) 593-4141